## Infinite Campus Instructions

- 1. From the internet, type in the district website. <u>www.worthington.k12.oh.us</u>.
- 2. In the upper right corner, click on LOG IN.
- 3. Each family was mailed a name and password to use on the website. Your child's password will also work.

Name:\_\_\_\_\_

Password:\_\_\_\_\_

- Click on the Infinite Campus icon.
  From here, you will be able to view overall grades.
- 5. On the website are also instructions to download an infinite campus app to your phone.